# **CREACIÓN DE REGLAS EN OUTLOOK**

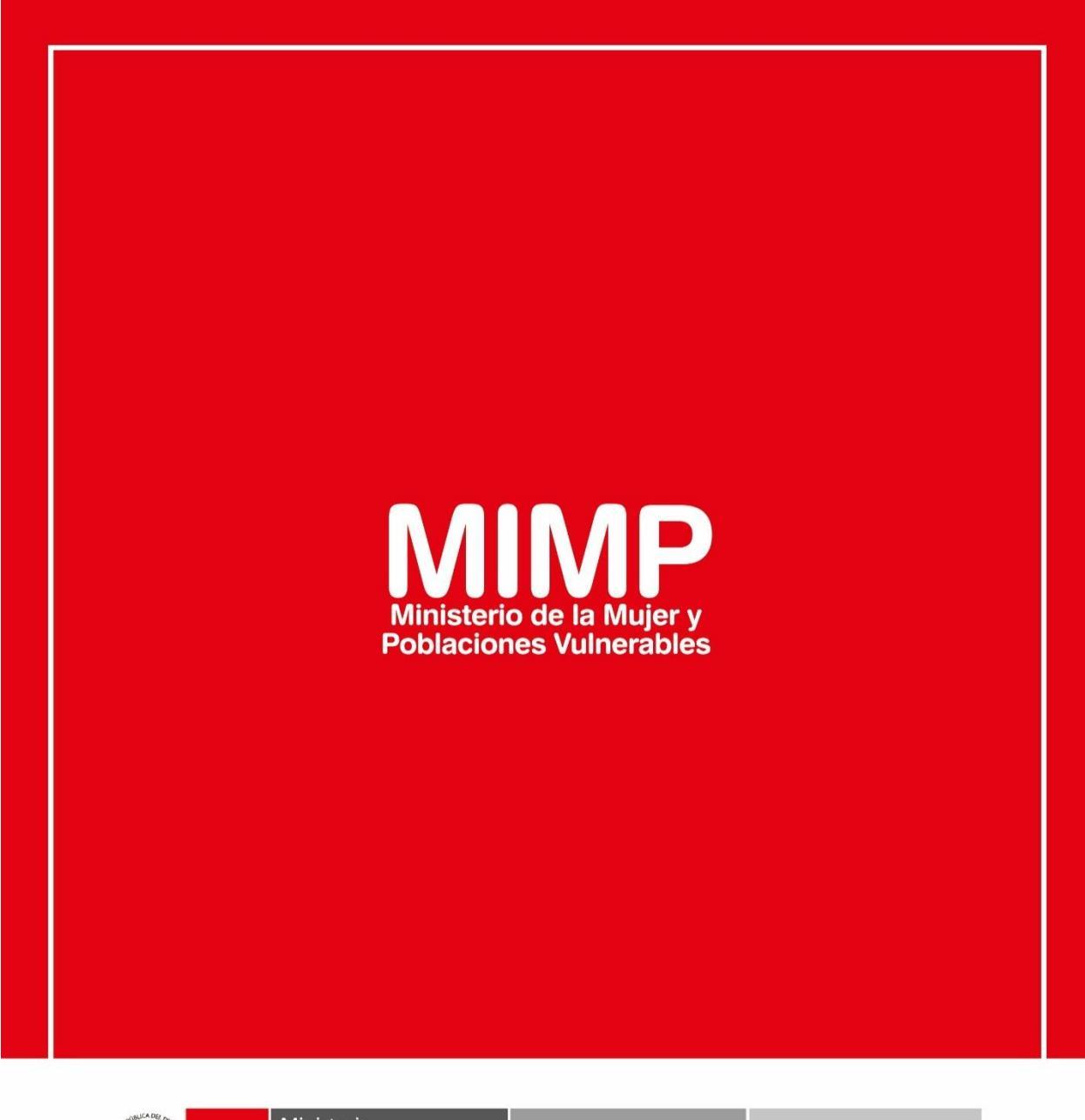

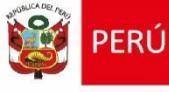

Ministerio de la Mujer y Poblaciones Vulnerables

Secretaría Genera

Oficina General de Administración

Oficina de Tecnologías de la Información

Jr. Camaná 616, Cercado de Lima Teléfono: 626-1600

www.mimp.gob.pe

# **CREACIÓN DE REGLAS EN OUTLOOK**

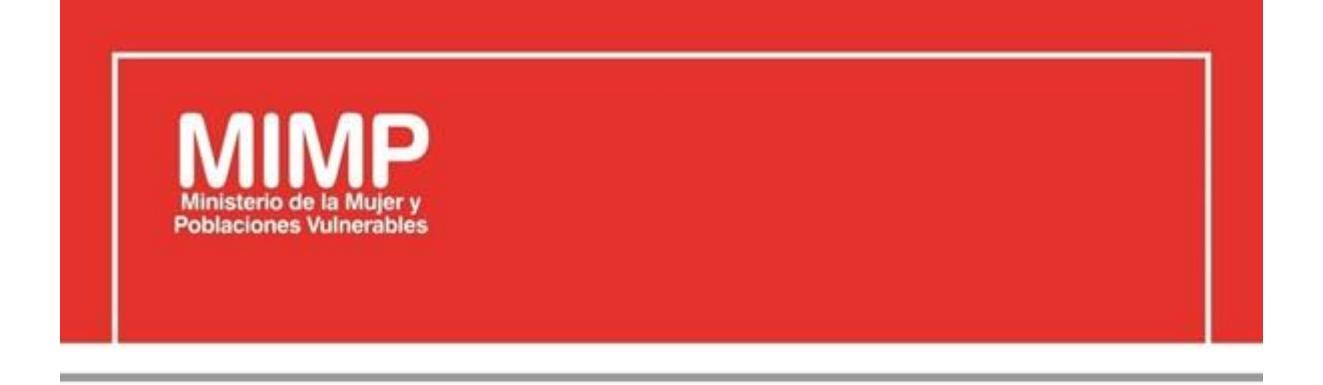

# MANUAL DE USUARIO MI EQUIPO DE COMPUTO NO PRENDE

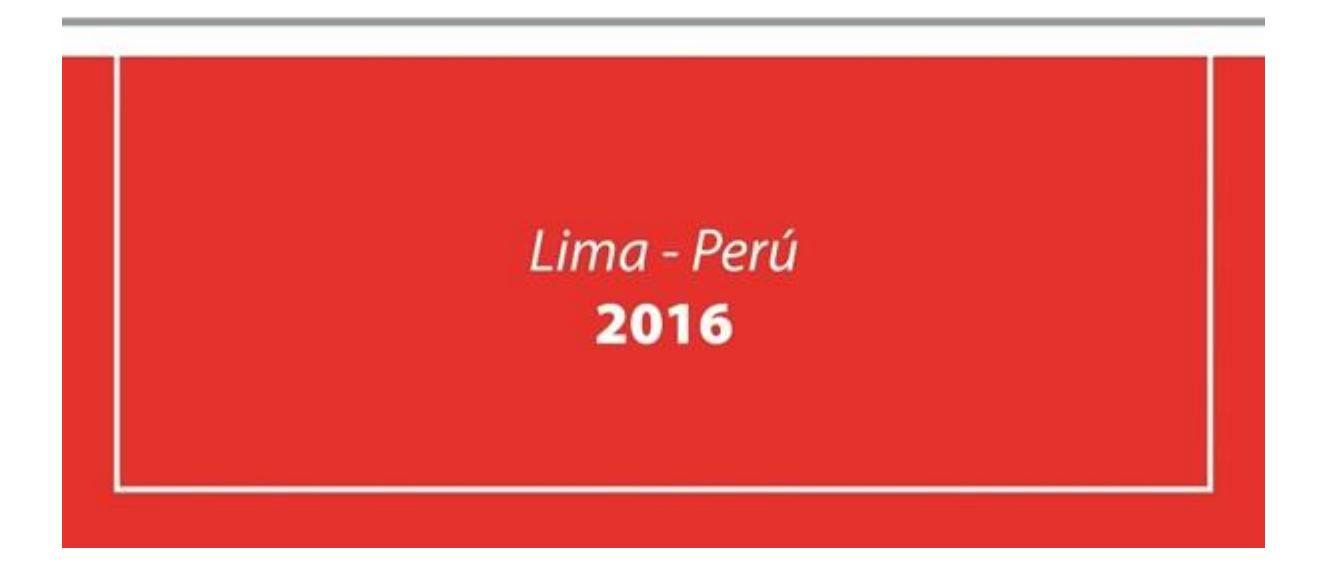

| PERÚ Ministerio<br>de la Mujer y         | Manual de Usuario                                           | Versión: 0.1      |
|------------------------------------------|-------------------------------------------------------------|-------------------|
| Oficina de Tecnologías de<br>Información | Descripción del documento: Creación de Reglas de<br>Outlook | Fecha: 22.06.2016 |

## Revisión

| Fecha      | Versión | Descripción                                        | Autor                                                                                      |
|------------|---------|----------------------------------------------------|--------------------------------------------------------------------------------------------|
| 22-06-2016 | 0.1     | Manual de Usuario Creación de<br>Grupo de contacto | Elizabeth Sotelo Baca<br>Especialista de Soporte Técnico                                   |
| 08-07-2016 | 1.0     | Manual de Usuario Creación de<br>Grupo de contacto | Melvin Angel Gago Rodrigo<br>Director II de la Oficina de<br>Tecnologías de la Información |
|            |         |                                                    |                                                                                            |

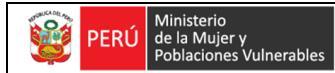

Oficina de Tecnologías de Información Descripción del documento: Manual de Usuario de Creación de Grupo de Contacto

Fecha: 22.06.2016

# **ÍNDICE**

| 1. | L. Objetivo |                                            | 3 |
|----|-------------|--------------------------------------------|---|
| 2. | Pas         | sos a seguir para crear grupo de contactos | 3 |
|    | a.          | Ingreso al correo institucional            | 3 |
|    | b.          | Creación de Grupo de Contactos             | 4 |

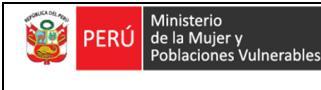

Oficina de Tecnologías de Información Descripción del documento: Manual de Usuario de Creación de Grupo de Contacto

## Creación de Grupo de Contactos

### 1. Objetivo

Las diferentes direcciones y/u oficinas del MIMP, manejan un directorio de correos de aquellas personas con las que coordinan temas según su competencia, es por ello que necesitan crear grupos de contactos para facilitar el envío de información.

La creación de los Grupos de Contactos debe ser realizado por el mismo usuario, cabe precisar que el área de soporte brinda por primera vez la capacitación al personal.

### 2. Pasos a seguir para crear grupo de contactos

#### a. Ingreso al correo institucional

Ingresar a la INTRANET y dar clic en el Correo MIMP

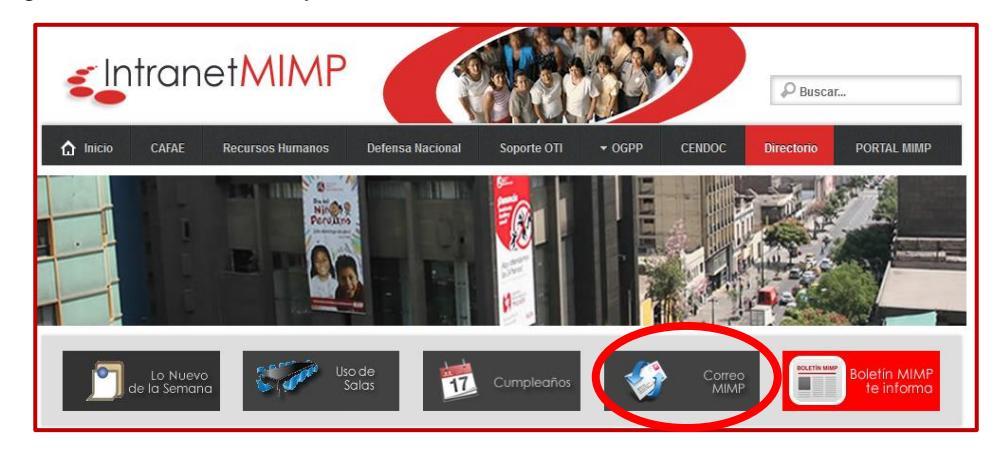

Figura Nº1 Ingreso al Correo Mimp

Nos abrirá la ventana de acceso al correo MIMP, en el cual colocaremos nuestro usuario y clave

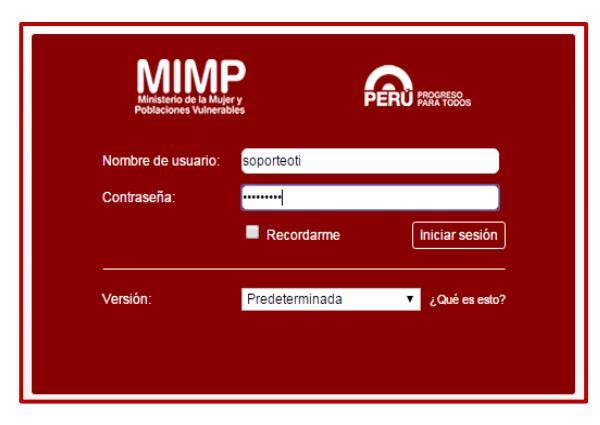

Figura Nº2 Acceso al correo

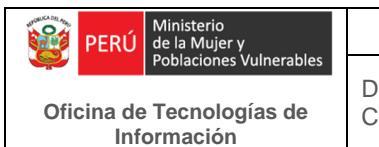

#### b. Creación de Grupo de Contactos

Una vez ingresado al correo web, en la parte superior encontraremos la opción de Agenda, al cual daremos Clic.

| MIMP                                                                                                    |                                                                                                    |
|----------------------------------------------------------------------------------------------------|----------------------------------------------------------------------------------------------------|
| Correo Contactos Agenda                                                                                                    | Tareas Preferencias                                                                                                    |
| 🖂 Nuevo mensaje 🔹                                                                                                    | Responder Responder a todos Reenviar Archivo Eliminar Spam 📇 🖉 🔻 Accio                                                                                                    |
| ▼ Carpetas de correo 🔅                                                                                                    | □ Ordenado por Fecha ⊂ 100 de 898 mensajes                                                                                                    |
| <ul> <li>Bandeja de entrada</li> <li>Enviados</li> <li>Borradores (4)</li> <li>Spam</li> <li>Papelera</li> <li>Correo electrónico no deseado</li> </ul> | cat1     16:54     Fwd: REVISION DE MULTIFUNCIONAL - Le envio lo solicitado. Saludos. Judith Cajo Servicio Te     Wilfredo Paz     16:32     RV: pOSTFIRMA: Alejandro Vilchez De los Rios - A quien corresponda, Se solicita implem:     Luis Arturo Rodriguez Carrillo |
| <ul> <li>Elementos eliminados</li> <li>Elementos enviados</li> <li>Búsquedas</li> </ul>                                                                 | <ul> <li>Re: PROBLEMAS CON STD - Estimados Soporte Tecnico, Se procedió a atender lo solicita </li> <li>Julian Robles</li> <li>16:18</li> <li>Equipo teclado no funciona el o - Previo saludo le informo, se atendió solicitud de repara </li> </ul>                    |
| Etiquetas 🔅<br>> Zimlets                                                                                                    | <ul> <li>Jean Javier Torres Salas</li> <li>Reinicio por actualización - Buenas tardes, habiéndose actualizado el día de hoy la conso </li> <li>Claudia Patricia Salazar Llerena</li> </ul>                                                                              |

Figura Nº3 Acceder a la opción

Seguidamente daremos clic en 🗲 que se encuentra al costado de Nuevo Contacto y seleccionamos Grupo de Contacto, como muestra la imagen.

| MIMP                                         |                                         | Buscar Q                                | Pool Soporte Técnico 👻 |
|----------------------------------------------|-----------------------------------------|-----------------------------------------|------------------------|
| Correo Contactos Agenda Tare                 | as Preferencias                         |                                         | <u>ں</u>               |
| Elimin                                       | har 📇 🕶 🖶 Hoy                           | 🔶 2/11 - 6/11 📄 Día Semana laboral Se   | emana Mes Lista        |
| ▼ Agendas 🍄 2015                             | Lun, 2 de Noviembre Mar, 3 de Noviembre | Mié, 4 de Noviembre Jue, 5 de Noviembre | Vie, 6 de Noviembre    |
| Agenda                                       |                                         |                                         |                        |
| Papelei 🔂 Nueva Agenda [nl]                  | 08:00                                   |                                         | -                      |
| Búsquedas X Eliminar                         | REUNION CON 08:3 08:30                  | 08:30 08:30 0                           | 08:30                  |
| Etiquetas 🐣 Mover                            | PISO 10 OGRH FLU REUNION DE             | FLUJOGRAMA DEL FLUJOGRAMA FLUJOGRAMA    | FLUJOGRAMA             |
| Zimlets     Editar propiedades               | NA PISO 6                               | LA S PERSONAS NACIONAL DE               | NACIONAL DE            |
| C Volver a cargar [r]                        | ADULTAS                                 | 8 PISO-SALA DE AD 10:30 - APOYO TEC     | ADULTAS                |
|                                              | ANYORES                                 | REUNION MAYORES                         | MAYORES                |
| 124                                          | MOYANO                                  | 12:00 RELINION DEC                      | 11:30                  |
| 12.0                                         | 13:00                                   |                                         | PREMIACION DE          |
| 13:                                          | 00                                      |                                         | LOS DIBUJITOS<br>DGA   |
| 8                                            |                                         |                                         |                        |
| 14:                                          |                                         | 14:00<br>REUNION Comisión               |                        |
| 15:                                          | 00                                      | de Supervisión                          |                        |
|                                              |                                         | PISO 5                                  |                        |
| 16:                                          | 00                                      |                                         |                        |
| 17:0                                         | 00                                      |                                         |                        |
| Noviembre de 2015      N                     |                                         | 17:30                                   |                        |
| 1 2 3 4 5 6 7 <sup>18:0</sup>                | 00                                      | REUNION DE DIT                          |                        |
| 8 9 10 11 12 <b>13</b> 14                    | 00                                      | 19:30                                   |                        |
| 15 16 17 18 19 20 21<br>22 23 24 25 26 27 28 |                                         |                                         |                        |
| <b>29 30</b> 1 2 3 4 5 <b>20</b>             | 00                                      |                                         |                        |
| 6 7 8 9 10 11 12                             |                                         |                                         |                        |

Figura Nº4 Creando grupo de contacto

| PERÚ Ministerio<br>de la Mujer y         | Manual de Usuario                                                                | Versión: 0.1      |
|------------------------------------------|----------------------------------------------------------------------------------|-------------------|
| Oficina de Tecnologías de<br>Información | Descripción del documento: Manual de Usuario de<br>Creación de Grupo de Contacto | Fecha: 22.06.2016 |

Luego aparecerá la siguiente ventana.

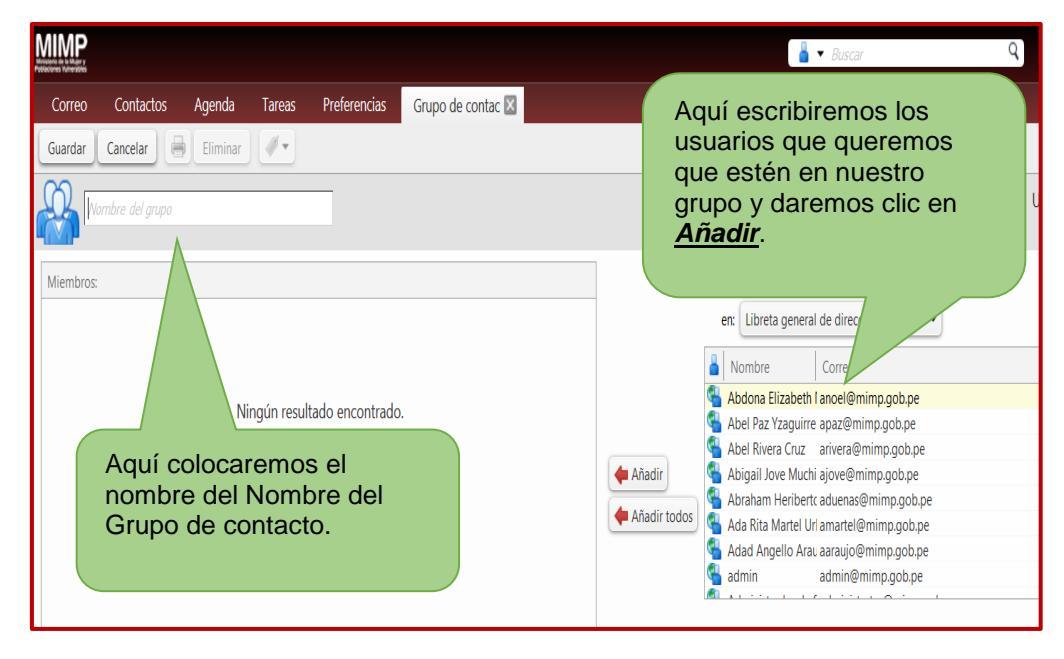

Figura Nº5 Colocando los atributos

Posteriormente se enviará un correo a este grupo, se colocará el nombre del grupo en el destinatario y automáticamente saldrá nuestra lista creada.

|                                                                         | 🖂 🔻 Buscar  | Q |
|-------------------------------------------------------------------------|-------------|---|
| Correo Contactos Agenda Tareas Preferencias Redactar 🛛                  |             |   |
| Enviar Cancelar Guardar borrador                                        |             |   |
| Para: oper                                                              |             |   |
| CC: C: C: C: C: C: C: C: C: C: C: C: C:                                 |             |   |
| Asunto:                                                                 |             |   |
| Adjuntar 🔻                                                              |             |   |
| Sans Serif 🔹 12pt 🔹 Párrafo 🔹 B I U S Ix A T A T E E E T E T 66 E E E E | ₽☺Ω−≡•┝┍┣。↔ |   |
|                                                                         |             |   |
|                                                                         |             |   |
| Atte.                                                                   |             |   |
| Soporte Técnico - OTI                                                   |             |   |

Figura Nº6 Comprobando